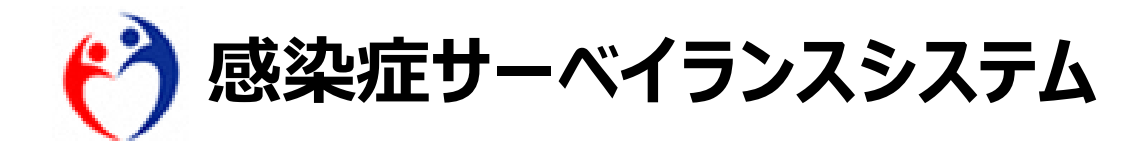

# 急性呼吸器感染症定点にかかる システム上の入力方法について 医療機関向け ・医療機関(定点)

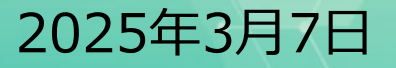

初回報告:4/14(月)に第15週(4月7日~4月13日)分を報告

# (参考)「急性呼吸器感染症定点」の前提情報の整理

「急性呼吸器感染症」の症例定義 咳嗽(がいそう)、咽頭痛、呼吸困難、鼻汁(びじゅう)、鼻閉(びへい)のいずれか1つの症状を呈し、発症から10日以 内の急性的な症状であり、かつ医師が感染症を疑う外来症例

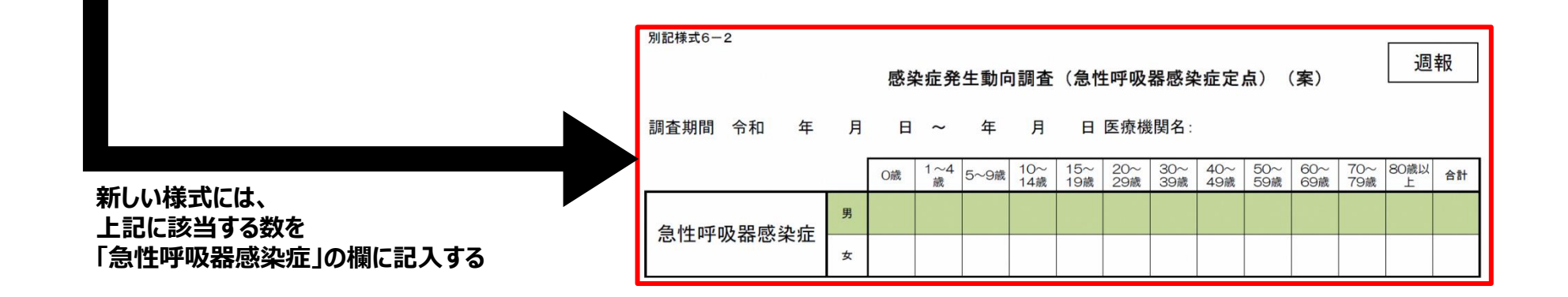

#### ※既存の報告様式も引き続き使用する

例)「小児科定点」「急性呼吸器感染症定点」の両方に指定された医療機関は、新規様式1枚+既存様式2枚の3枚提出が必要

| 別記様式6-2<br>感染症発生動向調査(インフルエンザ/COVID-19定点)                                  |   |       |   |      |   |   | 遇 | 1報 |   | 記様式6-1<br><u>調査期間 </u> 余 | 和 | 年 | 月  | 日    | ~     | <b>感</b><br>年 | <b>染症</b> 的 | <b>轮生!</b><br>旦 | 動向     | 可調査     | E (小  | 児科  | 定点 | i)                |          | <u>医疡</u> | <b>張機関名</b> : |          |    |   |   |   |   |   |   |   |   |   |   |       |       |           |    |    |
|---------------------------------------------------------------------------|---|-------|---|------|---|---|---|----|---|--------------------------|---|---|----|------|-------|---------------|-------------|-----------------|--------|---------|-------|-----|----|-------------------|----------|-----------|---------------|----------|----|---|---|---|---|---|---|---|---|---|---|-------|-------|-----------|----|----|
| 調査期間 令和 年 月 日                                                             | ~ | 9~5 e | F | 1.82 | 2 | 3 | 4 | 5  | 6 | 7                        | 8 | 9 | 医疗 | £ 機関 | 20~29 | 30~3          | 19 40~      | 49 50~          | 59 60- | ~69 70- | -79 8 | 0歳  | 合計 |                   |          | 0~5<br>カ月 | 6~<br>力       | ·11<br>月 | 1歳 | 2 | 3 | 4 |   | 5 | 6 | 7 | 8 | 3 | 9 | 10~14 | 15~19 | 20歳<br>以上 | 合言 | -  |
| インフルエンザ(島インフルエンザ及び範囲イン                                                    | 男 | 70.14 | н | 1.00 | - | - |   |    |   |                          |   |   |    |      |       |               |             |                 |        |         |       | ar. |    | RSウイルス型<br>染症     | × 男<br>女 |           |               |          |    |   |   |   | - |   |   |   |   |   |   |       |       | -         | +- | 男女 |
| フルエンザ等感染症を除く。)                                                            | 女 |       |   |      |   |   |   |    |   |                          |   |   |    |      |       |               |             |                 |        |         |       |     |    | 咽頭結膜熱             | 男女       |           |               |          |    |   |   |   |   |   |   |   |   |   |   |       |       |           | —  | 男女 |
| 新型コロナウイルス感染症(病原体がペータコロ<br>ナウイルス属のコロナウイルス(令和二年一月<br>に、中華人民共和国から世界保健機関に対して、 | 男 |       |   |      |   |   |   |    |   |                          |   |   |    |      |       |               |             |                 |        |         |       |     |    | A群溶血性レン<br>サ球菌咽頭炎 | / 男      |           |               |          |    |   |   |   |   |   |   |   |   |   |   |       |       |           |    | 男  |
| 人に伝染する能力を有することが新たに報告され<br>たものに限る。) であるものに限る。)                             | 女 |       |   |      |   |   |   |    |   |                          |   |   |    |      |       |               |             |                 |        |         |       |     |    | 感染性胃腸炎            | 女男       |           |               |          |    |   |   |   |   |   |   |   |   |   |   |       |       |           |    | 女男 |

※自治体からあらかじめ「急性呼吸器感染症定点」として指定された医療機関以外は報告する必要はありません。2

# 1. 「急性呼吸器感染症定点」(合計数の報告)の入力先サブシステム

- 「急性呼吸器感染症定点」の合計数の報告※は、インフルエンザ/COVID-19などの入力を行っている「感染症 発生動向調査サブシステムとは別のサブシステム(異常事象検知サーベイランスサブシステム)で行います。
- なお、引き続き「インフルエンザ/COVID-19定点」「小児科定点」の入力も必要です。
- ■本資料では、急性呼吸器感染症定点(合計数の報告)のシステム入力方法について説明します。 ※本資料上、「急性呼吸器感染症定点(合計数の報告)」として説明します。

|                                 | <b>٦</b> | 報告内谷か異な<br>両方への入力が。<br> | いるため<br>必要です |                                |                 |              |
|---------------------------------|----------|-------------------------|--------------|--------------------------------|-----------------|--------------|
| インフルエンザ/COVID-19、小児科定           | 点対象疾病    |                         | 急            | 性呼吸器感染症定点                      | 点(合計数の          | D報告)         |
| ) <u>感染症発生動向調査サブシステム</u> で      | 報告       |                         | 〇異常事         | 象検知サーベイラン                      | レスサブシス          | <u>テム</u> で報 |
| インフルエンザ                         |          |                         | サーベイランス情報    | 27編集 - サマリ -<br>→ N=42         |                 |              |
| <sup>別 ~5</sup><br>ヶ月 RSウイルス感染症 |          |                         | サーベイランス名     | :41月年収<br>定点報告・急性呼吸器感染症定点(合計数0 | D報告)            |              |
|                                 |          |                         | 実施主体         | E                              |                 |              |
| 性別 ~5 ~11 1歳 2 3 4 5            | 6 7 8    | 9                       | 報告方式         | サマリ方式                          | 報告周期            | 運次           |
|                                 |          |                         | 調査期間         | 2025年02月03日 ~ 2099年12月31日      | 登録期間            | 2025年03月0    |
| 男                               |          |                         | 報告レベル        | 医療機関等                          | 確認レベル           | 県市           |
|                                 |          |                         | 報告加          | 2025年10週                       | 報告情報フテータフ       | 中發行          |
| 0-19 ×                          |          |                         | 報告組織         | テスト病院                          | 確認組織            | 横浜市          |
|                                 |          |                         | 最終更新組織       |                                | 最終更新日時          |              |
| ~5                              |          |                         | 報告情報         |                                |                 |              |
|                                 |          |                         | 任意管理ID       |                                |                 |              |
| 性別 ~5 ~11 1歳 2 3 4 5            | 6 7 8    | 9                       |              |                                |                 |              |
| <b>大月 大月 小 八</b>                |          |                         | ゼロクリア        |                                |                 |              |
|                                 |          |                         |              |                                |                 |              |
|                                 |          |                         |              |                                |                 |              |
| <b>x</b>                        |          |                         | 急性呼吸器感染症(    | インフルエンザ、COVID-19、小児科定点対象疾患     | 患(RSウイルス感染症等)を含 | む合計数を登録)     |
|                                 |          |                         |              |                                |                 |              |
| A 群溶血性レンサ球菌咽頭炎                  |          |                         |              |                                |                 |              |
| CHITIG MILE F J THE HARK        |          |                         |              |                                |                 |              |

※感染症発生動向調査サブシステムにおける定点報告の方法は、ヘルプガイドに掲載の簡易操作マニュアルをご確認ください。 3

2025年03月03日 ~ 2099年12月31

### 2. 異常事象検知サーベイランスサブシステムのメインメニューの表示方法

■ メインメニューは、ホーム画面左側のナビゲーションメニューにある[異常事象検知サーベイランス]を選択すると表示 されます。「急性呼吸器感染症定点(合計数の報告)」は、「サーベイランス情報 登録・照会」の[登録/編 集]リンクから行います。入力は、画面操作とCSVインポート、どちらの方法でも行うことができます。

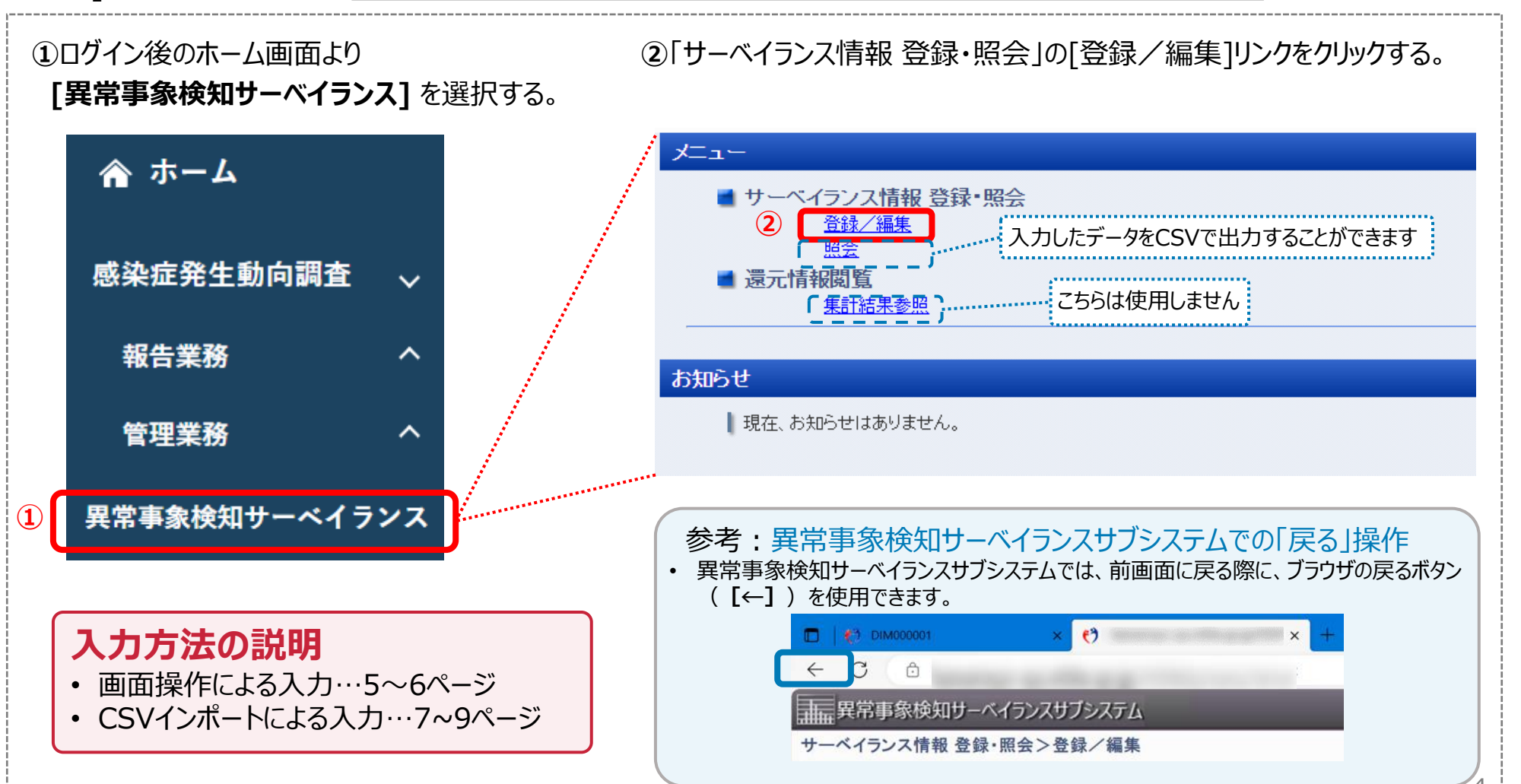

#### 3. 画面操作による入力(1/2)

画面操作により入力する場合は、表示されたサーベイランスの一覧から[定点報告・急性呼吸器感染症定点 (合計数の報告)]リンクを選択し、登録状況確認画面に表示される報告週から入力したいリンクを選択して、 入力画面を表示します。

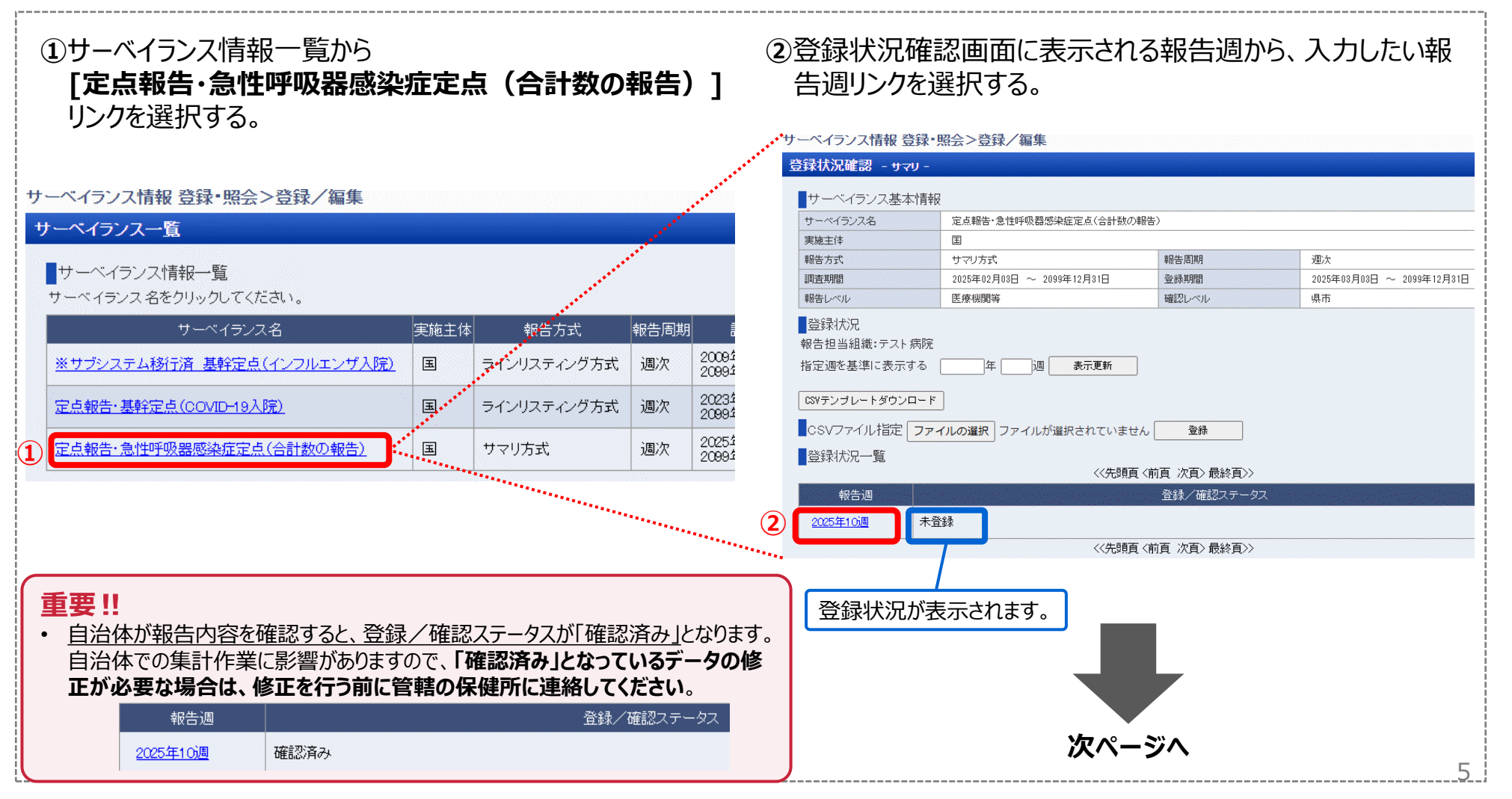

# 3. 画面操作による入力(2/2)

■ 入力画面が表示されるので、紙の様式と同様、性別と年齢区分ごとに情報を入力し、[更新]ボタンで情報を保存します(画面を表示した段階で「0」が入力されているため、患者数が1以上の欄を半角数字で更新します)。 確認画面が表示されたら入力完了です。

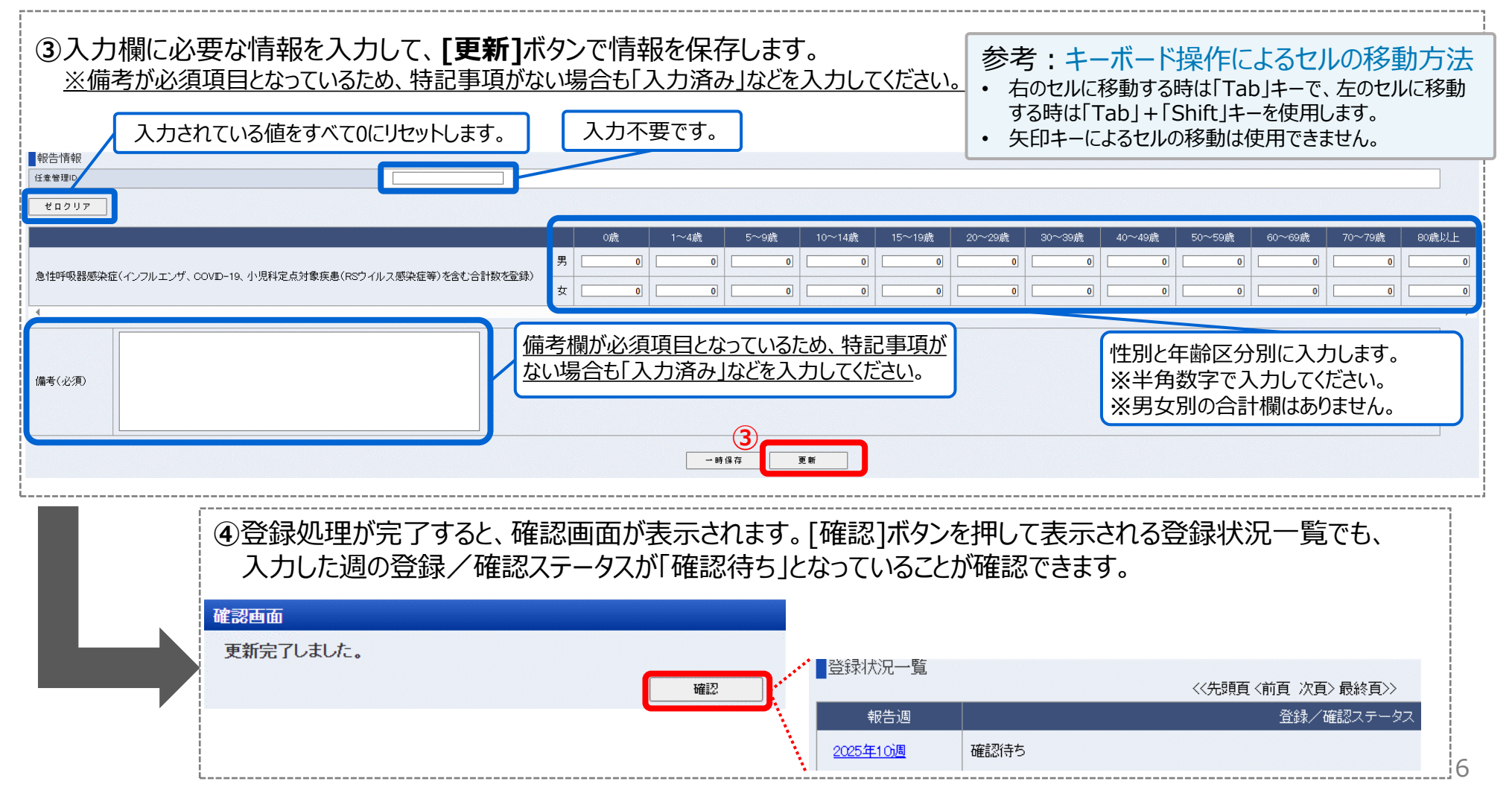

# 4. CSVインポートによる入力(1/3)

CSVインポートにより入力する場合は、表示されたサーベイランスの一覧から[定点報告・急性呼吸器感染症定点(合計数の報告)]リンクを選択し、登録状況確認画面の[CSVテンプレートダウンロード]ボタンをクリックして、 テンプレートファイルをダウンロードします。

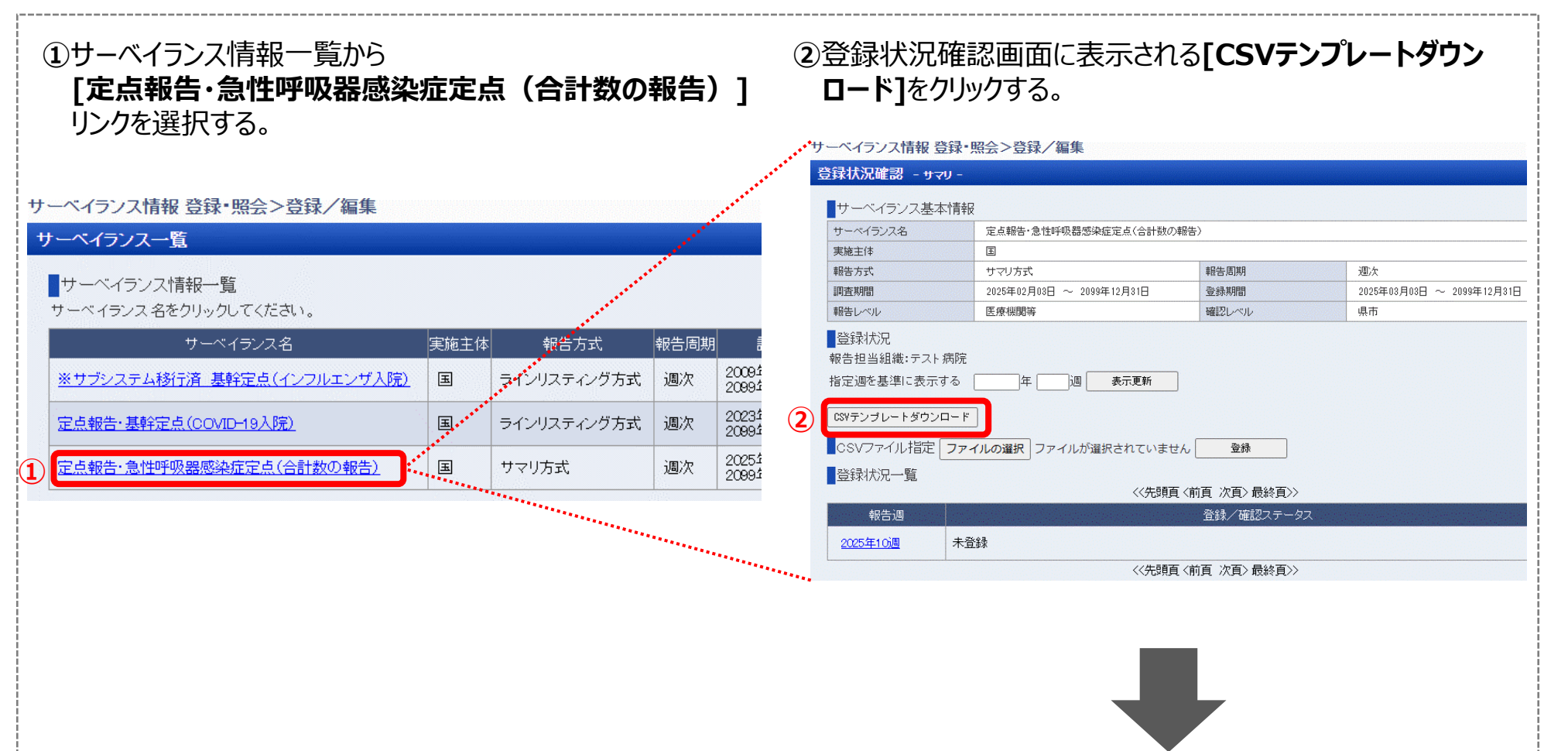

次ページへ

# 4. CSVインポートによる入力(2/3)

■ ダウンロードしたテンプレートファイルを開き、報告する週ごとに情報を入力し、ファイルを保存します。その後、[ファイルの選択]ボタンで保存したファイルを選択し、[登録]ボタンでCSVファイルをインポートします。

③ダウンロードしたテンプレートファイルを開き、報告する週ごとに情報を入力し、ファイルを保存します。 ※感染症発生動向調査サブシステムと異なり、男女別に1行ではなく報告调ごとに1行となっています。 В С D AA 急性呼吸器感染症(インフルエンザ、 急性呼吸器感染症(インフルエンザ、 急性呼吸器感染症(インフルエンザ、 急性呼吸器感染症(インフルエンザ、 報告调 任實管理 COVID-19、小児科定点対象疾患(RSウ COVID-19、小児科定点対象疾患(RSウ COVID-19、小児科定点対象疾患(RSウ COVID-19、小児科定点対象疾患(RSウ 備考[必須] (yyyyww) イルス感染症等)を含む合計数を登録)- イルス感染症等)を含む合計数を登録)-イルス感染症等)を含む合計数を登録)-イルス感染症等)を含む合計数を登録 [必須] 男|0歳[必須] 男|1~4歳[必須] 男|5~9歳[必須] 男|10~14歳[必須] 202515 入力済み 3 性別と年齢区分ごとに患者数を入力します。 備考が必須項目となっているため、 入力 入力する年调 「男(80歳以上)」の項目の右に「女(0歳)」~「女(80歳以上)」の項目があります。 特記事項がない場合も「入力済 例:202514 不要 男女別の「合計」欄はありません(入力不要)。 み」などを入力してください。

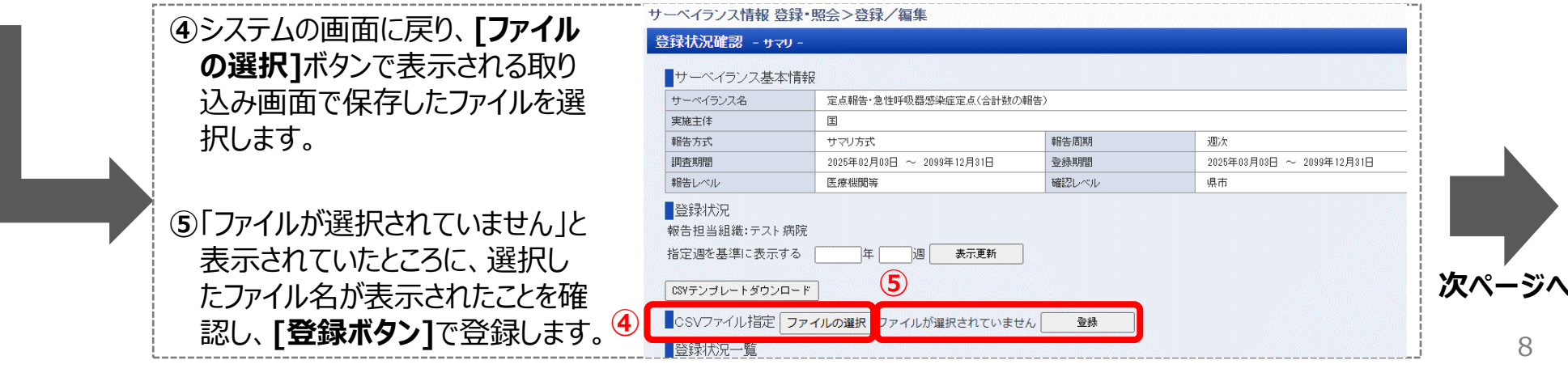

# 4. CSVインポートによる入力 (3/3)

■ 登録処理完了後、登録した報告週の登録/確認ステータスの列が「確認待ち」となっていたら入力完了です。なお、登録した内容に間違いがあった場合、再度CSVインポートを行うことで、登録した情報を上書きすることができます。

| <u>6</u>    | 登録処理完了<br>行った報告週の<br>待ち」と表示さ                                           | 後、エラーが表示されず、<br>D、登録/確認ステータ<br>れていたら入力完了です                                                                               | CSVで登録を<br>スの列が「確認<br>。 | 参考:データ ・ 誤って別の報行<br>てください。対応<br>画面操作によ | 7の削除方法(<br>告週のデータを登録<br>象の[報告週]リンク<br>こる入力でも、CSV- | 「画面からの操作)<br>起てしまった場合は、画<br>からデータを表示し、[詳<br>インポートによる入力です | 面からデータの削除を行っ<br>削除]ボタンで削除します。<br>5共通です。 |
|-------------|------------------------------------------------------------------------|----------------------------------------------------------------------------------------------------|-------------------------|----------------------------------------|---------------------------------------------------|----------------------------------------------------------|-----------------------------------------|
| 登録          | 禄状況確認 - サマリ -                                                          | ※立、百秋、幽米                                                                                                    |                         | 幸民告情幸反                                 |                                                   |                                                          |                                         |
|             | サーベイランス基本情報                                                            | R                                                                                                    |                         |                                        |                                                   |                                                          |                                         |
| t           | サーベイランス名                                                               | 定点報告・急性呼吸器感染症定点(合計数の報                                                                                                    | 服告〉                     |                                        |                                                   |                                                          |                                         |
| -           | 実施主体                                                                   | 国                                                                                                    |                         |                                        |                                                   |                                                          |                                         |
| <b>‡</b>    | 報告方式                                                                   | サマリ方式                                                                                                    | 報告周期                    | 急性呼吸器感染症(イン                            | ンフルエンザ、COVID-19、小児科定点                             | 5対象疾患(RSウイルス感染症等)を含む合                                    | 男                                       |
| 1           | 調査期間                                                                   | 2025年02月03日 ~ 2099年12月31日                                                                                                | 登録期間                    |                                        |                                                   |                                                          | 女 0                                     |
| \$          | 報告レベル                                                                  | 医療機関等                                                                                                    | 確認レベル                   |                                        |                                                   |                                                          |                                         |
| 幸<br>拄<br>〕 | 登録状況<br>報告担当組織:テスト病院<br>皆定週を基準に表示する<br>CSVテンプレートダウンロード<br>CSVファイル指定 ファ | 年<br>週<br><del>表示更新</del><br>・<br>・<br>・<br>・<br>・<br>・<br>・<br>・<br>・<br>・<br>・<br>・<br>・<br>・<br>・<br>・<br>・<br>・<br>・ | ん 登録                    | (備考(必須)                                | 力済み<br>[                                          | 更新 育隊余                                                   |                                         |
|             | 登録状況一覧                                                                 |                                                                                                    |                         |                                        |                                                   |                                                          |                                         |
|             |                                                                        | <<先頭頁                                                                                                    | 〈前頁 次頁〉 最終頁〉〉           |                                        |                                                   |                                                          |                                         |
|             | 報告週                                                                    |                                                                                                    | 登録/確認ステータス              |                                        |                                                   |                                                          |                                         |
| 6           | 2025年10週 確認                                                            | 認待ち くく先頭頁                                                                                                    | 〈前頁 次頁〉 最終頁〉〉           |                                        |                                                   |                                                          |                                         |
|             |                                                                        | ※再度CSVインポー                                                                                                    | ・トを行うことで、               |                                        |                                                   |                                                          |                                         |

登録した情報を上書きすることができます。